| Alcaldia Municipal        | <b>PROCESO</b> : PLANEACIÓN<br>ESTRATÉGICA Y<br>TERRITORIAL | Código:<br>PRO-PET-16<br>Versión: 01 | musical |
|---------------------------|-------------------------------------------------------------|--------------------------------------|---------|
| Ibagué<br>NIT.800113389-7 | PROCEDIMIENTO: NUEVAS                                       | Fecha:<br>22/10/2021                 | dhécab  |
|                           | EDIFICACIONES O<br>CONSTRUCCIONES Y<br>DEMOLICIONES         | <b>Página:</b> 1 de 17               | A. (1)  |

#### 1. OBJETIVO:

Inscripción o cancelación de las edificaciones (total o parcial) de un predio, producto de nuevas construcciones o demolición de las mismas en las bases de datos catastrales.

#### 2. ALCANCE:

Actualizar la información en las bases de datos catastrales geográfica y alfanumérica oficiales del Municipio de Ibagué, por la modificación de aspectos relacionados con la inscripción o cancelación de las edificaciones o construcciones.

#### 3. BASE LEGAL:

"Ver Normograma"

#### 4. TERMINOLOGÍA Y DEFINICIONES:

**CATASTRO:** Inventario o censo, debidamente actualizado y clasificado, de los bienes inmuebles pertenecientes al Estado y a los particulares, con el objeto de lograr su correcta identificación física, jurídica, fiscal y económica.

**CONSERVACIÓN CATASTRAL:** Proceso que tiene por objeto mantener actualizada, en todos los documentos catastrales, la información relacionada con los bienes inmuebles, los cuales se hallan sometidos a permanentes cambios en sus aspectos, físico, jurídico y económico.

**CONSTRUCCIÓN:** Es la unión de materiales adheridos al terreno, con carácter de permanente, cualesquiera sean los elementos que la constituyan.

**TIPIFICACIÓN DE LAS EDIFICACIONES:** Se entiende por tipificación la agrupación de las edificaciones teniendo en cuenta características arquitectónicas, socioeconómicas, de uso y de servicios públicos.

**FICHA PREDIAL:** Documento en el cual se consigna la información física, jurídica y económica de los predios.

**NÚMERO ÚNICO PREDIAL ''NUPRE''**: un código único para identificar los inmuebles tanto en los sistemas de información catastral como registra!. El NUPRE no implicará supresión de la numeración catastral ni registral asociada a la cédula catastral ni a la matrícula inmobiliaria actual.

**PREDIO:** Inmueble perteneciente a una persona natural o jurídica, o a una comunidad situada en un mismo municipio y no separado por otro predio público o privado. Exceptuando las propiedades institucionales aunque no reúnan las características, con el fin de conservar dicha unidad, pero individualizando los inmuebles de acuerdo con los documentos de propiedad. Para efectos del avalúo catastral se entenderá por mejora, las

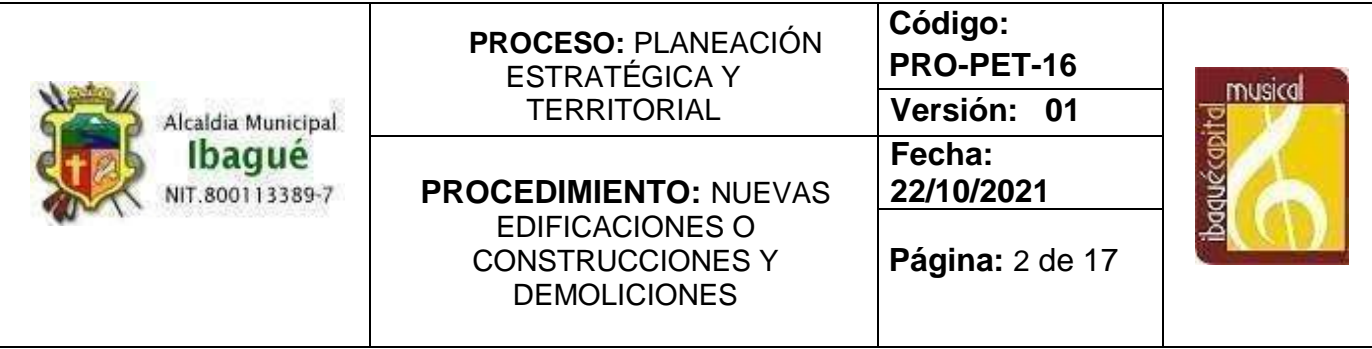

edificaciones o construcciones en predio propio no inscritas en el catastro o las instaladas en predio ajeno.

**SIGEC**: Es el Sistema de Información y Gestión Catastral – SIGEC, un sistema totalmente orientado a la web, que emplea bases de datos relacionales (de carácter geográfico y alfanumérico) para asegurar la adopción del estándar LADM-COL, implementará protocolos de seguridad informática para garantizar la autentificación de sus usuarios y en ese mismo sentido, protegerá la información garantizando la seguridad, confiabilidad y consistencia de la misma.

#### 5. CONDICIONES GENERALES

Para realizar el trámite debe registrarse el usuario por medio del módulo atención al usuario, los trámites pueden ser realizados en calidad de propietario del predio, el expropietario o un apoderado. Se genera un número de radicado para posterior consulta. Se validan los documentos necesarios para realizar el registro el trámite que son los siguientes:

- I. Solicitud expresa de propietario, apoderado o autorizado, al Director de Sistemas de Información y Catastro, indicando de manera clara la petición de incorporación de la nueva construcción (opcional si es solicitud de oficio)
- II. Certificado de tradición y libertad con fecha de expedición no superior a 30 días respecto de la solicitud (opcional)
- III. Título de dominio del bien inmueble debidamente registrado (copia de la escritura pública, acto administrativo o sentencia judicial)
  - En el caso que el predio esté sometido al régimen de Propiedad Horizontal, se debe presentar la escritura que contenga las modificaciones objeto de solicitud
- IV. Licencias de construcción o cualquier otro documento en que figure el permiso, aprobado por Curaduría u Oficina de Planeación, o quien haga sus veces (opcional)
- V. Licencia de demolición (opcional)
- VI. Plano de la construcción y/o del levantamiento topográfico de la misma (opcional)

| Alcaldia Municipal<br>Ibagué<br>NIT.800113389-7<br>PROCEDIMIENTO: NUEV | <b>PROCESO</b> : PLANEACIÓN<br>ESTRATÉGICA Y<br>TERRITORIAL | Código:<br>PRO-PET-16<br>Versión: 01 | musical      |
|------------------------------------------------------------------------|-------------------------------------------------------------|--------------------------------------|--------------|
|                                                                        | PROCEDIMIENTO: NUEVAS                                       | Fecha:<br>22/10/2021                 | dhécab       |
|                                                                        | EDIFICACIONES O<br>CONSTRUCCIONES Y<br>DEMOLICIONES         | <b>Página:</b> 3 de 17               | <u>ع</u> ري) |

# 6. DESCRIPCIÓN DE ACTIVIDADES

### Para adición de construcción.

| ACTIVIDAD                                                                                                    | RESPONSABLE                                        | PUNTO DE<br>CONTROL                                                         | REGISTRO                                                   | FLUJOGRAMA                                                                     |
|----------------------------------------------------------------------------------------------------|----------------------------------------------------|-----------------------------------------------------------------------------|------------------------------------------------------------|--------------------------------------------------------------------------------|
| Realizar la Solicitud<br>del trámite Adición de<br>Construcción                                                                                                    | Propietario del predio<br>o un apoderado           | Solicitud<br>presencial o<br>mediante el<br>sistema con inicio<br>de sesión | Documentos para<br>radicar el trámite                      | Inicio<br>Recibir solicitud<br>del trámite<br>Documentación<br>para el trámite |
| Crear solicitud de<br>trámite de Adición de<br>Construcción                                                                                                    | Funcionario que<br>atiende solicitudes<br>externas | Radicado en el<br>sistema SIGEC                                             | Solicitud<br>radicada en<br>SIGEC                          | Crear solicitud en<br>Sistema                                                  |
| Verificar trámites<br>previos de Adición de<br>Construcción en el<br>predio involucrado                                                                            | Funcionario que<br>atiende solicitudes<br>externas | Módulo de<br>consulta para<br>verificar la<br>información<br>del predio     |                                                            | Verificar trámites<br>previos en Sistema                                       |
| Dejar constancia de<br>la atención al<br>ciudadano en caso<br>que la consulta dé<br>como resultado que<br>ya se realizó o se<br>encuentra en proceso<br>el trámite | Funcionario que<br>atiende solicitudes<br>externas | Módulo<br>constancia de<br>la atención al<br>ciudadano                      |                                                            | Dejar constancia<br>de la atención al<br>ciudadano                             |
| Verificar Documentos<br>requeridos para el<br>trámite de Adición de<br>Construcción                                                                                | Funcionario que<br>atiende solicitudes<br>externas | Guía visual y<br>una interfaz<br>cargue de<br>documentos                    | Aprobación de los<br>documentos para<br>radicar el trámite | Verificar<br>Documentos<br>requeridos en<br>Sistema                            |

| Alcaldia Munic<br>Ibagué<br>NIT.80011338                                                             | ipal PROC<br>EST<br>TE<br>19-7 PROCED<br>EDIF<br>CONS<br>DE | PROCESO: PLANEACIÓN<br>ESTRATÉGICA Y<br>TERRITORIAL<br>PROCEDIMIENTO: NUEVAS<br>EDIFICACIONES O<br>CONSTRUCCIONES Y<br>DEMOLICIONES |                                         | Codigo:<br>PRO-PET-16<br>Versión: 01<br>Fecha:<br>22/10/2021<br>Página: 4 de 17 |                | indatical<br>Badrécopital                                                                |
|----------------------------------------------------------------------------------------------------|-------------------------------------------------------------|----------------------------------------------------------------------------------------------------|-----------------------------------------|---------------------------------------------------------------------------------|----------------|------------------------------------------------------------------------------------------|
| Crear el trámite<br>nuevo en el sistema<br>para su respectiva<br>gestión                             | Funcionario que<br>atiende solicitudes<br>externas          | Radicado en el<br>sistema SIGEC                                                                                                    | Genera Radicado y<br>número de trámite. |                                                                                 | Cr             | A<br>ear trámite en<br>Sistema                                                           |
| Asignar trámite a grupo<br>encargado de prediación<br>para su gestión                                | SIGEC                                                       | Control de<br>actividades en el<br>sistema SIGEC                                                                                    |                                         |                                                                                 | Asi            | gnar trámite en<br>Sistema                                                               |
| Asignar el trámite a<br>un prediador y<br>realizar<br>observaciones                                  | Coordinador de<br>prediación                                | Control de<br>asignación en el<br>sistema SIGEC                                                                                     |                                         |                                                                                 | Asi<br>un      | gnar trámite a<br>prediador en<br>Sistema                                                |
| Acceder a la<br>información<br>documental del<br>trámite.                                            | Prediador                                                   | Permisos de<br>usuario en el<br>sistema SIGEC                                                                                       | Vis<br>de<br>infc                       | ualización y<br>escarga de<br>ormación del<br>trámite                           | d              | Acceder a la<br>información<br>ocumental del<br>trámite                                  |
| Revisar la ficha<br>predial verificando<br>las áreas y<br>construcciones del<br>predio               | Prediador                                                   | Permisos de<br>usuario en el<br>sistema SIGEC                                                                                       | Ficł                                    | na predial                                                                      | R              | evisar la ficha<br>predial<br>▼                                                          |
| Enviar el trámite al<br>equipo de<br>reconocimiento<br>predial para<br>proceso de visita<br>de campo | Prediador                                                   | Control de<br>asignación en el<br>sistema SIGEC                                                                                     |                                         |                                                                                 | En<br>re<br>de | viar el trámite al<br>equipo de<br>econocimiento<br>dial para proceso<br>visita de campo |

| Alcaldia Munic<br>Ibagué<br>NIT.80011338                                                                              | 9-7 PROCED<br>B-7 PROCED<br>B-7 DEI | OCESO: PLANEACIÓN<br>ESTRATÉGICA Y<br>TERRITORIALCodigo:<br>PRO-PET-1Versión: (<br>Versión: (<br>Fecha:<br>22/10/2021EDIMIENTO: NUEVAS<br>EDIFICACIONES O<br>DNSTRUCCIONES Y<br>DEMOLICIONESFecha:<br>22/10/2021Página: 5 d |                                             | 6<br>)1<br>e 17                           | padric copital                                    |                                                           |
|----------------------------------------------------------------------------------------------------|-------------------------------------|----------------------------------------------------------------------------------------------------|---------------------------------------------|-------------------------------------------|---------------------------------------------------|-----------------------------------------------------------|
| Notificar al<br>prediador cuando<br>se finalice la visita y<br>dar acceso a la<br>FICHA DE<br>RECONOCIMIENTO          | SIGEC                               | Notificaciones del sistema                                                                                                    | F<br>Reco                                   | icha de<br>nocimiento                     | fir<br>visit                                      | Notificar<br>nalización de<br>a al prediador              |
| Editar la<br>información básica<br>de la ficha de<br>reconocimiento                                                   | Prediador                           | Permisos de<br>usuario en el<br>sistema SIGEC                                                                                                    | Ficha de<br>Reconocimiento                  |                                           | Edii<br>bás<br>r                                  | tar la información<br>ica de la ficha de<br>econocimiento |
| Elaborar formulario de<br>Adición de construcción                                                                     | Prediador                           | Módulo edición<br>Formulario de<br>Adición de<br>construcción<br>SIGEC                                                                                                    | Formulario de<br>Adición de<br>construcción |                                           | Elaborar formulario de<br>Adición de construcción |                                                           |
| Notificar al coordinador<br>de prediación para<br>revisar el formulario                                               | Prediador                           | Notificaciones del<br>sistema                                                                                                    | Fc<br>A<br>cc                               | ormulario de<br>Adición de<br>onstrucción | form                                              | Revisión de<br>nulario de adición<br>e construcción       |
| Aprobar o rechazar<br>el formulario<br>generado por el<br>prediador                                                   | Coordinador de prediación           | Módulo de<br>validación del<br>formulario<br>SIGEC                                                                                                    | Fo<br>A<br>co                               | ormulario de<br>Adición de<br>onstrucción | No                                                | ¿Aprueba el<br>formulario?                                |
| Asignar el trámite al<br>líder del equipo de<br>georreferenciación<br>luego de la<br>aprobación la visita<br>de campo | SIGEC                               | Control de<br>actividades en el<br>sistema SIGEC                                                                                                    |                                             |                                           | Asi<br>ge                                         | gnar el trámite al<br>líder de<br>orreferenciación        |

| Alcaldia Municipal<br>Ibagué<br>NIT.800113389-7                                                                               |                                               | PROCESO: PLANEACIÓN<br>ESTRATÉGICA Y<br>TERRITORIAL<br>PROCEDIMIENTO: NUEVAS<br>EDIFICACIONES O<br>CONSTRUCCIONES Y<br>DEMOLICIONES |                                                    |                | Código:<br>PRO-PET-<br>Versión:<br>Fecha:<br>22/10/2021<br>Página: 6 d | 16<br>01<br>de 17           | pusical<br>ptroving                                                               |  |
|----------------------------------------------------------------------------------------------------|-----------------------------------------------|----------------------------------------------------------------------------------------------------|----------------------------------------------------|----------------|------------------------------------------------------------------------|-----------------------------|-----------------------------------------------------------------------------------|--|
| Asignar el trámite a<br>un miembro del<br>equipo de<br>georreferenciación.                                                    | geori                                         | Líder de<br>referenciación.                                                                                                    | Control de<br>actividades en el<br>sistema SIGEC   |                |                                                                        | Asi<br>ge                   | c<br>gnar el trámite al<br>líder de<br>orreferenciación                           |  |
| Crear el formulario<br>Geo Adición de<br>construcción<br>después de la<br>edición geográfica                                  | Georreferenciador                             |                                                                                                    | Módulo creación y<br>edición de<br>formularios GEO | Formulario GEO |                                                                        | C                           | Crear el formulario<br>Geo Adición de<br>construcciónc                            |  |
| Notificar la<br>finalización del<br>formulario al<br>coordinador de<br>georreferenciación<br>y crear la tarea de<br>revisión. | SIGEC                                         |                                                                                                    | Notificaciones del sistema                         | Formulario GEO |                                                                        | Noti<br>c<br>ge             | ficar la finalización<br>lel formulario al<br>coordinador de<br>correferenciación |  |
| Revisar, aprobar o<br>rechazar el<br>formulario Geo                                                                           | Co<br>geor                                    | ordinador de<br>referenciación                                                                                                    | Módulo de<br>validación del<br>formulario<br>SIGEC | Formulario GEO |                                                                        | Revis                       | ar el formulario Geo<br>↓                                                         |  |
| Revisar y aprobar o<br>rechazar el formulario<br>Geo                                                                          | Prediador                                     |                                                                                                    | Módulo de<br>validación del<br>formulario<br>SIGEC | Formulario GEO |                                                                        | Revis                       | ar el formulario Geo                                                              |  |
| Enviar el formulario al<br>coordinador de<br>nomenclatura o de<br>avalúos y crear la tarea<br>de revisión.                    | al Control de actividades en el sistema SIGEC |                                                                                                    | For                                                | mulario GEO    | crea                                                                   | r la tarea de revisión<br>↓ |                                                                                   |  |
| Dejar la observación de<br>la verificación de la<br>nomenclatura de o los<br>predios al equipo de<br>prediación               | n                                             | Equipo de<br>omenclatura                                                                                                    | Control de<br>actividades en el<br>sistema SIGEC   |                |                                                                        | Deja                        | ar la observación de<br>la verificación                                           |  |

| Alcaldia Municipal<br>Ibagué<br>NIT.800113389-7                                         |                          | PROCESO: PLANEACIÓN<br>ESTRATÉGICA Y<br>TERRITORIAL<br>PROCEDIMIENTO: NUEVAS<br>EDIFICACIONES O<br>CONSTRUCCIONES Y<br>DEMOLICIONES |                                                                        |               | Código:<br>PRO-PET-1<br>Versión: 0<br>Fecha:<br>22/10/2021<br>Página: 7 de | 6<br>11<br>e 17         | podrečanite                                 |
|-----------------------------------------------------------------------------------------|--------------------------|----------------------------------------------------------------------------------------------------|------------------------------------------------------------------------|---------------|----------------------------------------------------------------------------|-------------------------|---------------------------------------------|
| Notificar al prediador la<br>verificación de la<br>nomenclatura                         | n                        | Líder de<br>omenclatura                                                                                                    | Notificaciones del<br>sistema                                          |               |                                                                            | Verit                   | D<br>icar nomenclatura                      |
| Recibir información<br>proveniente del equipo<br>de nomenclatura                        | Prediador                |                                                                                                    | Interfaz de<br>visualización<br>documentos de<br>nomenclatura<br>SIGEC |               |                                                                            | Recibir información     |                                             |
| Editar la ficha predial la<br>información faltante y<br>corregir trámite                | Prediador                |                                                                                                    | Módulo edición de<br>ficha predial<br>SIGEC                            | Ficha predial |                                                                            | Editar la ficha predial |                                             |
| Remitir formulario final<br>al coordinador prediador<br>para su aprobación              |                          | Prediador                                                                                                    | Control de<br>actividades en el<br>sistema SIGEC                       |               |                                                                            | Remit<br>coor           | ir formulario final al<br>dinador prediador |
| Visualizar información<br>proveniente del<br>prediador                                  | C                        | Coordinador<br>prediador                                                                                                    | Módulo<br>visualización ficha<br>predial SIGEC                         | Ficha predial |                                                                            | Visu                    | alizar información<br>↓                     |
| Notificar al coordinador<br>de avalúos                                                  | Coordinador<br>prediador |                                                                                                    | Notificaciones del<br>sistema                                          |               |                                                                            | Notif                   | icar al coordinador<br>de avalúos<br>↓      |
| Asignar el trámite a un<br>avaluador                                                    | Coordinador<br>avaluador |                                                                                                    | Control de<br>actividades en el<br>sistema SIGEC                       |               |                                                                            | Asig                    | nar el trámite a un<br>avaluador<br>↓       |
| Revisar la ficha predial y<br>tener permisos de<br>edición para calcular los<br>avalúos |                          | Avaluador                                                                                                    | Módulo edición<br>Avalúos SIGEC                                        |               | Avalúo                                                                     | Revi                    | sar la ficha predial                        |

| Alcaldia Munic<br>Ibagué<br>NIT.80011338                                                                                                    | 19-7 PROCED<br>B-7 PROCED<br>EDIF<br>CONS<br>DE | ESO: PLANEACIÓ<br>RATÉGICA Y<br>ERRITORIAL<br>IMIENTO: NUEV<br>FICACIONES O<br>TRUCCIONES Y<br>MOLICIONES | AS Código:<br>PRO-PET-1<br>Versión: (<br>Fecha:<br>22/10/2021<br>Página: 8 d | 6<br>01<br>e 17                          |
|----------------------------------------------------------------------------------------------------|-------------------------------------------------|----------------------------------------------------------------------------------------------------|------------------------------------------------------------------------------|------------------------------------------|
| Enviar al coordinador de<br>avalúos para su<br>aprobación                                                                                                    | Avaluador                                       | Módulo validación<br>Avalúos SIGEC                                                                        | Avalúo                                                                       | E<br>Enviar al coordinador de<br>avalúos |
| Generar una plantilla de<br>resolución automática y<br>ponerla a disposición<br>del jurídico                                                                                                    | SIGEC                                           | Generación de<br>respuesta<br>automática SIGEC                                                            | Plantilla resolución<br>automática                                           | Generar resolución                       |
| Asignar el trámite a un<br>abogado                                                                                                    | coordinador jurídico                            | Control de<br>actividades en el<br>sistema SIGEC                                                          |                                                                              | Asignar trámite a abogados               |
| Consultar la ficha<br>predial digital de los<br>inmuebles relacionados<br>con el trámite, los<br>trámites que se hayan<br>realizado con los<br>mismos y los<br>formularios generados<br>en el proceso técnico. | Abogado                                         | Módulo de<br>consulta SIGEC                                                                               |                                                                              | Consultar ficha predial                  |
| Elaborar y editar<br>Resolución del trámite<br>seleccionado                                                                                                    | Abogado                                         | Permisos de<br>edición SIGEC                                                                              | Resolución                                                                   | Editar Resolución                        |
| Guardar o descartar<br>cambios en la<br>elaboración de la<br>Resolución del trámite<br>seleccionado                                                                                                    | Abogado                                         | Permisos de<br>edición SIGEC                                                                              | Resolución                                                                   | Guardar o descartar<br>cambios           |
| Solicitar la revisión de la resolución                                                                                                    | Abogado                                         | Petición revisión<br>control de<br>actividades SIGEC                                                      | Resolución                                                                   | Solicitar la revisión de la resolución   |

| Alcaldia Municipal<br>Ibagué<br>NIT.800113389-7                                                                  |      | PROCESO: PLANEACIÓN<br>ESTRATÉGICA Y<br>TERRITORIAL                          |                                                          |                      | Código:<br>PRO-PET-1<br>Versión: 0                    | 5<br>1    |                                           |  |
|----------------------------------------------------------------------------------------------------|------|------------------------------------------------------------------------------|----------------------------------------------------------|----------------------|-------------------------------------------------------|-----------|-------------------------------------------|--|
|                                                                                                    |      | PROCEDIMIENTO: NUEVAS<br>EDIFICACIONES O<br>CONSTRUCCIONES Y<br>DEMOLICIONES |                                                          | Fecha:<br>22/10/2021 |                                                       | aquécapit |                                           |  |
|                                                                                                    |      |                                                                              |                                                          | Página: 9 de         | e 17                                                  | æ         |                                           |  |
| Revisar y aprobar la<br>resolución elaborada por<br>el abogado                                                   | Coor | dinador jurídico                                                             | Interfaz de<br>observaciones y<br>aprobación de<br>SIGEC | A F                  | probación<br>Resolución                               | Rev       | F<br>visar y aprobar la<br>resolución     |  |
| Firmar la Resolución                                                                                             |      | Abogado                                                                      | Interfaz de firma<br>digital                             | E E                  | irma digital<br>Resolución                            | Firm      | ar la Resolución<br>Resolución            |  |
| Notificar al Usuario vía<br>correo electrónico con<br>una fecha establecida<br>límite para interponer<br>recurso |      | Abogado                                                                      | Interfaz de<br>notificación SIGEC                        | Notific<br>correo    | cación oficial a<br>electrónico con<br>anexos         | Noti      | ficar al Usuario<br>Correo<br>electrónico |  |
| Elaborar acto<br>administrativo de<br>respuesta a un recurso<br>(si lo hay)                                      |      | Abogado                                                                      | Plantilla de edición<br>acto administrativo              | Acto<br>modi<br>reso | administrativo<br>ificatorio de la<br>olución inicial |           | Elaborar acto<br>administrativo           |  |

## Para eliminación de construcción

| ACTIVIDAD                                                              | RESPONSABLE                              | PUNTO DE<br>CONTROL                                                      | REGISTRO                              | FLUJOGRAMA                                                                     |
|------------------------------------------------------------------------|------------------------------------------|--------------------------------------------------------------------------|---------------------------------------|--------------------------------------------------------------------------------|
| Realizar la Solicitud<br>del trámite<br>Eliminación de<br>Construcción | Propietario del predio<br>o un apoderado | Solicitud presencial<br>o mediante el<br>sistema con inicio<br>de sesión | Documentos para<br>radicar el trámite | Inicio<br>Recibir solicitud<br>del trámite<br>Documentación<br>para el trámite |

| Alcaldia Municipal<br>Ibagué<br>NIT.800113389-7 PRO                                                                                                    |                                                    | PROCESO: PLANEACIÓN<br>ESTRATÉGICA Y<br>TERRITORIALCC<br>PF<br>PF<br>VePROCEDIMIENTO: NUEVAS<br>EDIFICACIONES O<br> |                                                                         | Codigo:<br>PRO-PET-16<br>Versión: 01<br>Fecha:<br>22/10/2021<br>Página: 10 de 17 |                                                | ipadri (copito)                    |                                                  |
|----------------------------------------------------------------------------------------------------|----------------------------------------------------|----------------------------------------------------------------------------------------------------|-------------------------------------------------------------------------|----------------------------------------------------------------------------------|------------------------------------------------|------------------------------------|--------------------------------------------------|
| Crear solicitud de<br>trámite de Eliminación<br>de Construcción                                                                                                    | Funcionario que<br>atiende solicitudes<br>externas |                                                                                                    | Radicado en el<br>sistema SIGEC                                         | Solicitud<br>radicada en<br>SIGEC                                                |                                                | A<br>Crear solicitud en<br>Sistema |                                                  |
| Verificar trámites<br>previos de<br>Eliminación de<br>Construcción<br>por los predios<br>involucrados                                                              | Funcionario que<br>atiende solicitudes<br>externas |                                                                                                    | Módulo de<br>consulta para<br>verificar la<br>información<br>del predio |                                                                                  |                                                | Verifi<br>previo                   | icar trámites<br>s en Sistema<br>▼               |
| Dejar constancia de<br>la atención al<br>ciudadano en caso<br>que la consulta dé<br>como resultado que<br>ya se realizó o se<br>encuentra en proceso<br>el trámite | Funcionario que<br>atiende solicitudes<br>externas |                                                                                                    | Módulo<br>constancia de<br>la atención al<br>ciudadano                  |                                                                                  |                                                | Dejar<br>de la<br>cir              | r constancia<br>atención al<br>udadano           |
| Verificar Documentos<br>requeridos para el<br>trámite de<br>Eliminación de<br>Construcción                                                                         | Fur<br>atien                                       | ncionario que<br>Ide solicitudes<br>externas                                                                        | Guía visual y<br>una interfaz<br>cargue de<br>documentos                | Aprol<br>docu<br>radic                                                           | oación de los<br>mentos para<br>car el trámite | Do                                 | Verificar<br>ocumentos<br>jueridos en<br>Sistema |
| Crear el trámite<br>nuevo en el sistema<br>para su respectiva<br>gestión                                                                                           | Funcionario que<br>atiende solicitudes<br>externas |                                                                                                    | Radicado en el sistema SIGEC                                            | Gene<br>y r                                                                      | era Radicado<br>número de<br>trámite.          | Crea                               | ar trámite en<br>Sistema<br>↓                    |
| Cargar los documentos<br>requeridos para el<br>trámite.<br>Externas                                                                                                |                                                    | ncionario que<br>Ide solicitudes<br>externas                                                                        | Sistema SIGEC                                                           |                                                                                  |                                                | doc                                | Cargar los<br>cumentos en<br>Sistema             |
| Asignar trámite a grupo<br>encargado de prediación<br>para su gestión                                                                                              |                                                    | SIGEC                                                                                                    | Control de<br>actividades en el<br>sistema SIGEC                        |                                                                                  |                                                | Asig                               | nar trámite en<br>Sistema                        |

| Alcaldia Munic<br>Ibagué<br>NIT.80011338                                                                                | Alcaldia Municipal<br>Ibagué<br>NIT.800113389-7<br>PROCED<br>EDIF<br>CONS<br>DEI |                            | <b>SO:</b> PLANEACIÓN<br>RATÉGICA Y<br>RRITORIAL<br><b>MIENTO:</b> NUEVAS<br>ICACIONES O<br>FRUCCIONES Y<br>MOLICIONES |                                                              | Código:<br>PRO-PET<br>Versión:<br>Fecha:<br>22/10/202<br>Página: 1 | -16<br>01<br>1<br>1 de 17 | ipadreceptite                                        |
|----------------------------------------------------------------------------------------------------|----------------------------------------------------------------------------------|----------------------------|----------------------------------------------------------------------------------------------------|--------------------------------------------------------------|--------------------------------------------------------------------|---------------------------|------------------------------------------------------|
| Asignar el trámite a<br>un prediador y<br>realizar<br>observaciones                                                     | Co                                                                               | ordinador de<br>prediación | Control de<br>asignación en el<br>sistema SIGEC                                                                        |                                                              | <u>.</u>                                                           | Asig<br>un                | B<br>Inar trámite a<br>prediador en<br>Sistema       |
| Acceder a la<br>información<br>documental del<br>trámite.                                                               | Prediador                                                                        |                            | Permisos de<br>usuario en el<br>sistema SIGEC                                                                          | Visualización y<br>descarga de<br>información del<br>trámite |                                                                    | A<br>ii<br>do             | cceder a la<br>nformación<br>cumental del<br>trámite |
| Enviar el trámite al<br>equipo de<br>reconocimiento<br>predial para<br>proceso de visita<br>de campo                    | Prediador                                                                        |                            | Control de<br>asignación en el<br>sistema SIGEC                                                                        |                                                              | Enviar el trámite al<br>equipo de<br>reconocimiento<br>predial     |                           |                                                      |
| Asignar el trámite al reconocedor encargado                                                                             | Líder de<br>Reconocimiento                                                       |                            | Control de<br>asignación en el<br>sistema SIGEC                                                                        |                                                              |                                                                    | Asigr                     | nar el trámite al<br>econocedor<br>encargado         |
| Notificar al líder de<br>reconocimiento cuando<br>se finalice la visita y dar<br>acceso a la Ficha de<br>Reconocimiento | Reconocedor                                                                      |                            | Notificaciones en el<br>sistema SIGEC                                                                                  | l<br>Rec                                                     | Ficha de<br>onocimiento                                            | Notifica                  | ar finalización de<br>visita                         |
| Aprobación los datos<br>del trámite y la Ficha de<br>reconocimiento                                                     | Re                                                                               | Líder de<br>econocimiento  | Validación de la<br>Ficha en el sistema<br>SIGEC                                                                       | l<br>Rec                                                     | Ficha de<br>onocimiento                                            | NO                        | Aprobar ficha<br>de<br>econocimient<br>o<br>SI       |

| Alcaldia Municipal<br>Ibagué<br>NIT.800113389-7                                                       |             | PROCE<br>EST<br>TE<br>PROCEDI<br>EDIF<br>CONS <sup>-</sup><br>DEM | ESO: PLANEACIÓ<br>RATÉGICA Y<br>RRITORIAL<br>IMIENTO: NUEVA<br>ICACIONES O<br>TRUCCIONES Y<br>MOLICIONES | N<br>AS                                         | Código:<br>PRO-PET<br>Versión:<br>Fecha:<br>22/10/202<br>Página: 12 | -16<br>01<br>1<br>2 de                                    | e 17                        | ibaquécapital                 |                                     |                    |                 |  |
|----------------------------------------------------------------------------------------------------|-------------|-------------------------------------------------------------------|----------------------------------------------------------------------------------------------------|-------------------------------------------------|---------------------------------------------------------------------|-----------------------------------------------------------|-----------------------------|-------------------------------|-------------------------------------|--------------------|-----------------|--|
| Editar la información de<br>la ficha de<br>reconocimiento                                             | Reconocedor |                                                                   | Módulo ed edición<br>ficha de<br>reconocimiento                                                          | Ficha de<br>Reconocimiento                      |                                                                     | C<br>Editar la informaci<br>ficha de reconoci             |                             | ación de la<br>ocimiento      |                                     |                    |                 |  |
| Elaborar formulario de<br>eliminación de<br>construcción                                              | Reconocedor |                                                                   | Módulo ed edición<br>Formulario<br>eliminación de<br>construcción<br>SIGEC                               | Formulario de<br>eliminación de<br>construcción |                                                                     |                                                           | Elabor<br>elii<br>co        | ar form<br>minacio<br>onstruc | nulario de<br>ón de<br>cción        |                    |                 |  |
| Notificar al coordinador<br>de prediación para<br>aprobación de<br>formulario                         | R           | econocedor                                                        | Notificaciones en el<br>sistema SIGEC                                                                    | For<br>elin<br>co                               | mulario de<br>hinación de<br>nstrucción                             |                                                           | Notificar<br>pre<br>aprobac | al coor<br>diaciór<br>tión de | rdinador de<br>1 para<br>formulario |                    |                 |  |
| Aprobar o rechazar<br>el formulario<br>generado por el<br>prediador                                   | Cor         | ordinador de<br>orediación                                        | Validación del<br>Formulario en el<br>sistema SIGEC                                                      | For<br>elin<br>co                               | mulario de<br>ninación de<br>nstrucción                             | Apro<br>form<br>NO                                        |                             | Aprob.<br>formul              | ar el<br>lario                      | >                  |                 |  |
| Asignar al<br>georreferenciador                                                                       | C<br>geor   | oordinador<br>referenciador                                       | pordinador<br>referenciador sistema SIGEC                                                                |                                                 |                                                                     |                                                           |                             |                               | geoi                                | Asigna<br>rreferer | r al<br>nciador |  |
| Edición formulario<br>GEO de<br>eliminación de<br>construcción<br>después de la<br>edición geográfica | Geori       | referenciador                                                     | Módulo creación y<br>edición de<br>formularios GEO                                                       | Forn                                            | nulario GEO                                                         | Editar formulario GEO d<br>eliminación de<br>construcción |                             | rio GEO de<br>ión de<br>cción |                                     |                    |                 |  |

| Alcaldia Municipal<br>Ibagué<br>NIT.800113389-7                                                                               |                                      | PROCESO: PLANEACIÓN<br>ESTRATÉGICA Y<br>TERRITORIAL<br>PROCEDIMIENTO: NUEVAS<br>EDIFICACIONES O<br>CONSTRUCCIONES Y<br>DEMOLICIONES |                                                    | PRO-PET-16<br>Versión: 01<br>Fecha:<br>22/10/2021<br>Página: 13 de 17 |             | pudrécapite                   |                                                      |
|----------------------------------------------------------------------------------------------------|--------------------------------------|----------------------------------------------------------------------------------------------------|----------------------------------------------------|-----------------------------------------------------------------------|-------------|-------------------------------|------------------------------------------------------|
| Notificar la<br>finalización del<br>formulario al<br>coordinador de<br>georreferenciación<br>y crear la tarea de<br>revisión. | Georreferenciador                    |                                                                                                    | Notificaciones en el<br>sistema SIGEC              | Formulario GEO                                                        |             | Notificar                     | D<br>la finalización del<br>formulario               |
| Revisar y aprobar o<br>rechazar el<br>Formulario Geo                                                                          | Coordinador de<br>georreferenciación |                                                                                                    | Módulo de<br>validación<br>formulario Geo<br>SIGEC | Formulario GEO                                                        |             | NO                            | Aprobar el<br>formulario<br>Geo<br>SI                |
| Revisar y aprobar o<br>rechazar el<br>formulario                                                                              | Prediador                            |                                                                                                    | Módulo de<br>validación<br>formulario Geo<br>SIGEC | Formulario GEO                                                        |             | NO                            | Aprobar el<br>formulario<br>Geo(Predia<br>dor)<br>SI |
| Editar la ficha predial la<br>información faltante y<br>corregir trámite                                                      | Prediador                            |                                                                                                    | Módulo edición<br>Ficha predial<br>SIGEC           | Ficha predial                                                         |             | Editar                        | la ficha predial<br>↓                                |
| Notificar al coordinador<br>de nomenclatura o de<br>avalúos y crear la tarea<br>de revisión.                                  |                                      | Prediador                                                                                                    | Control de<br>actividades en el<br>sistema SIGEC   | Ficha predial                                                         |             | Crear la tarea de<br>revisión |                                                      |
| Verificar la<br>nomenclatura de los<br>predios                                                                                | n                                    | Equipo de<br>omenclatura                                                                                                    | Módulo Validación<br>de la nomenclatura<br>SIGEC   | Fic                                                                   | cha predial | Verifica<br>d                 | e los predios                                        |

| Alcaldia Municipal<br>Ibagué<br>NIT.800113389-7                                           |                               | PROCESO: PLANEACIÓN<br>ESTRATÉGICA Y<br>TERRITORIAL<br>PROCEDIMIENTO: NUEVAS<br>EDIFICACIONES O<br>CONSTRUCCIONES Y<br>DEMOLICIONES |                                                  | PRO-PET-16<br>Versión: 01<br>Fecha:<br>22/10/2021<br>Página: 14 de 17 |  | ibaqué capita                         |                                        |
|-------------------------------------------------------------------------------------------|-------------------------------|----------------------------------------------------------------------------------------------------|--------------------------------------------------|-----------------------------------------------------------------------|--|---------------------------------------|----------------------------------------|
| Asignar tarea al<br>prediador la finalización<br>de la verificación de la<br>nomenclatura | Líder de<br>nomenclatura      |                                                                                                    | Notificaciones en el<br>sistema SIGEC            | Ficha predial                                                         |  | Asignar t<br>la t                     | E<br>area al prediador<br>finalización |
| Revisar y aprobar o<br>rechazar la<br>información<br>proporcionada por<br>nomenclatura    | Prediador                     |                                                                                                    | Módulo Validación<br>de la nomenclatura<br>SIGEC | Ficha predial                                                         |  | NO                                    | Aprobar la<br>nformación<br>SI         |
| Remitir el Trámite al<br>coordinador prediador<br>para su aprobación                      | Prediador                     |                                                                                                    | Control de<br>actividades en el<br>sistema SIGEC |                                                                       |  | Remit<br>coordir                      | ir el Trámite al<br>nador prediador    |
| Aprobar o rechazar el<br>Trámite generado por el<br>prediador                             | Co                            | ordinador de<br>orediación                                                                                                    | Módulo Validación<br>del trámite SIGEC           |                                                                       |  | Aprobar<br>Trámite<br>NO S            |                                        |
| Asignar el trámite al<br>líder del equipo de<br>avalúos                                   | Como coordinador<br>prediador |                                                                                                    | Control de<br>actividades en el<br>sistema SIGEC |                                                                       |  | Asignar el trámite al l<br>de avalúos |                                        |
| Asignar el trámite a un<br>miembro del equipo de<br>avalúos.                              | Líder de Avalúos              |                                                                                                    | Control de<br>actividades en el<br>sistema SIGEC |                                                                       |  | Asigna                                | nr el trámite a un<br>avaluador<br>↓   |
| Revisar al avalúo y los<br>datos de la ficha<br>catastral                                 | Avaluador                     |                                                                                                    | Sistema SIGEC                                    |                                                                       |  | Rev                                   | risar el avalúo<br>F                   |

| Alcaldia Municipal<br>Ibagué<br>NIT.800113389-7                                                                                                    |                      | PROCESO: PLANEACIÓN<br>ESTRATÉGICA Y<br>TERRITORIAL<br>PROCEDIMIENTO: NUEVAS<br>EDIFICACIONES O<br>CONSTRUCCIONES Y<br>DEMOLICIONES |                                                  | Código:<br>PRO-PET<br>Versión:<br>Fecha:<br>22/10/202<br>Página: 1 | -16<br>01<br>1<br>5 de 17 | pusical<br>pitaos<br>production |                                           |
|----------------------------------------------------------------------------------------------------|----------------------|----------------------------------------------------------------------------------------------------|--------------------------------------------------|--------------------------------------------------------------------|---------------------------|---------------------------------|-------------------------------------------|
| Editar el avalúo<br>catastral en el sistema                                                                                                    | Avaluador            |                                                                                                    | Módulo edición del<br>avalúo en SIGEC            | Avalúo                                                             |                           | Editar                          | F<br>el avalúo catastral<br>en el sistema |
| Aprobar o rechazar el<br>Trámite generado por el<br>avaluador                                                                                                    | (                    | Coordinador<br>avaluador                                                                                                    | Módulo validación<br>del avalúo en<br>SIGEC      |                                                                    | Avalúo                    | NO                              | Aprobar<br>trámite<br>SI                  |
| Asignar el trámite al<br>equipo Jurídico                                                                                                    | SIGEC                |                                                                                                    | Control de<br>actividades en el<br>sistema SIGEC |                                                                    |                           | Asign<br>equ                    | ar el trámite al<br>lipo Jurídico         |
| Asignar el trámite a un<br>abogado                                                                                                    | coordinador jurídico |                                                                                                    | Control de<br>actividades en el<br>sistema SIGEC |                                                                    |                           | Asigna                          | ar el trámite a un<br>abogado             |
| Consultar la ficha<br>predial digital de los<br>inmuebles relacionados<br>con el trámite, los<br>trámites que se hayan<br>realizado con los<br>mismos y los<br>formularios generados<br>en el proceso técnico. |                      | Abogado                                                                                                    | Módulo de consulta<br>SIGEC                      |                                                                    |                           | Consult                         | tar la ficha predial                      |
| Elaborar y editar<br>Resolución del trámite<br>seleccionado                                                                                                    |                      | Abogado                                                                                                    | Permisos de<br>edición SIGEC                     | R                                                                  | esolución                 | Elabo                           | rar Resolución                            |

| Alcaldia Municipal<br>Ibagué<br>NIT.800113389-7                                                                  |         | PROCESO: PLANEACIÓN<br>ESTRATÉGICA Y<br>TERRITORIALFPROCEDIMIENTO: NUEVAS<br>EDIFICACIONES O<br>CONSTRUCCIONES Y<br>DEMOLICIONESF |                                                          | Código:<br>PRO-PET-<br>Versión:<br>Fecha:<br>22/10/202<br>Página: 10 | -16<br>01<br>1<br>6 de 17                          | participate<br>bartecopita |                                                               |
|----------------------------------------------------------------------------------------------------|---------|----------------------------------------------------------------------------------------------------|----------------------------------------------------------|----------------------------------------------------------------------|----------------------------------------------------|----------------------------|---------------------------------------------------------------|
| Guardar o descartar<br>cambios en la<br>elaboración de la<br>Resolución del trámite<br>seleccionado              | Abogado |                                                                                                    | Permisos de<br>edición SIGEC                             | Resolución                                                           |                                                    | <br>Gua                    | G<br>rdar cambios                                             |
| Solicitar la revisión de la<br>resolución                                                                        | Abogado |                                                                                                    | Petición revisión<br>control de<br>actividades SIGEC     | Resolución                                                           |                                                    | Solicitar                  | la revisión de la<br>esolución                                |
| Revisar y aprobar la<br>resolución elaborada por<br>el abogado                                                   | Cooi    | dinador jurídico                                                                                                    | Interfaz de<br>observaciones y<br>aprobación de<br>SIGEC | Aj<br>R                                                              | orobación<br>esolución                             | NO                         | Aprobar<br>resolución<br>SI                                   |
| Firmar la Resolución                                                                                             |         | Abogado                                                                                                    | Interfaz de firma<br>digital                             | Fii<br>R                                                             | ma digital<br>esolución                            | Firma                      | r la Resolución                                               |
| Notificar al Usuario vía<br>correo electrónico con<br>una fecha establecida<br>límite para interponer<br>recurso |         | Abogado                                                                                                    | Interfaz de<br>notificación SIGEC                        | Notificación oficia<br>a correo<br>electrónico con<br>anexos         |                                                    | Notific                    | car al Usuario vía<br>reo electrónico<br>Coreo<br>Electrónico |
| Elaborar acto<br>administrativo de<br>respuesta a un recurso<br>(si lo hay)                                      |         | Abogado                                                                                                    | Plantilla de edición<br>acto administrativo              | Acto a<br>modif<br>reso                                              | administrativo<br>icatorio de la<br>lución inicial | E<br>adr<br>respue         | laborar acto<br>ninistrativo de<br>esta a un recurso<br>FIN   |

| Alcaldia Municipal        | <b>PROCESO:</b> PLANEACIÓN<br>ESTRATÉGICA Y<br>TERRITORIAL | Código:<br>PRO-PET-16<br>Versión: 01 | musical   |
|---------------------------|------------------------------------------------------------|--------------------------------------|-----------|
| Ibagué<br>NIT.800113389-7 | PROCEDIMIENTO: NUEVAS                                      | Fecha:<br>22/10/2021                 | direction |
|                           | EDIFICACIONES O<br>CONSTRUCCIONES Y<br>DEMOLICIONES        | Página: 17 de 17                     | A.(       |

## 7. CONTROL DE CAMBIOS

| VERSIÓN | VIGENTE DESDE | OBSERVACIÓN     |
|---------|---------------|-----------------|
| 01      | 22/10/2021    | Primera versión |

| Elaboró          | Revisó            | Aprobó        |
|------------------|-------------------|---------------|
| Profesionales y  | Director de       | Secretaria de |
| Contratistas de  | Información y     | Planeación    |
| la Dirección de  | Aplicación de la  | Municipal     |
| Información y    | Norma Urbanística |               |
| Aplicación de la |                   |               |
| Norma            |                   |               |
| Urbanística      |                   |               |